## **TUTORIAL PAGO COMEDOR ABALAR WEB**

- Para poder facer o pago é obrigatorio estar dado de alta en CHAVE 365
- Ir ó sitio web do Espazo Abalar. Introducide no buscador Google ABALAR WEB e accedede á PRIMEIRA ENTRADA. Tamén podedes facelo a través da seguinte dirección web <u>https://casaut.edu.xunta.gal/cas/login?service=https%3A%2F%2Fwww.edu.xunta.gal%2Fabalar%2Fj\_acegi\_cas\_security\_check</u>
- Entrade no apartado Espazo Familias

| 🍯 espazoAbalar \Xi   | ७ ० मू                                                                                                    | à the second second sec | 0 |
|----------------------|----------------------------------------------------------------------------------------------------|----------------------------------------------------------------------------------------------------|---|
| 1 Inicio             | Inicio > Información                                                                                                    |                                                                                                    |   |
| 2 espazo Familias    | Nome do alumno/a                                                                                                    | Accións                                                                                                    |   |
| 3 espazo Profesorado | Información     Datos académicos     Pode realizar un seguimento académico do curso     súas cualificacións por avaliación e as súas faltas     Curso actual | actual no que a súa filla se encontra matriculada, consultando as<br>de asistencia.                                                                                                    |   |
|                      | Pode consultar datos xerais do curso no que está<br>profesorado, as materias das que está exenta ou s                                                        | matriculada a súa filla como o seu titor, as súas materias e<br>e ten algún cargo no ámbito escolar.                                                                                                    |   |
|                      | Escolarización                                                                                                    |                                                                                                    |   |

• Nome do alumno

| 🍯 espazoAbalar 🔳     | 8 0 <u>4</u>                                                                                                    | <b>O</b>                                                                                      | 0          |
|----------------------|----------------------------------------------------------------------------------------------------|-----------------------------------------------------------------------------------------------|------------|
| 1 Inicio             | Inicio > Información                                                                                                    |                                                                                               |            |
| 2 espazo Familias    | Nome do alumno/a                                                                                                    | Accións                                                                                       |            |
| 3 espazo Profesorado | Información     Datos académicos     Pode realizar un seguimento académico do curso ac súas cualificacións por avaliación e as súas faitas de | itual no que a súa filla se encontra matriculada, consi<br>e asistencia.                      | ultando as |
|                      | Curso actual<br>Pode consultar datos xerais do curso no que está m<br>profesorado, as materias das que está exenta ou se<br>Escolarización    | atrículada a súa filla como o seu titor, as súas materi<br>ten algún cargo no ámbito escolar. | ase        |

• Accede ó apartado SERVIZOS COMPLETEMENTARIOS

| o espezoAbalar Ξ     | Datos académicos                                                                                                    |            | ð |         | C |
|----------------------|----------------------------------------------------------------------------------------------------|------------|---|---------|---|
| 1 Inicio             | Curso actual                                                                                                    |            |   |         |   |
| 2 espazo Familias    | Escolarización                                                                                                    |            |   | Accións |   |
| 3 espazo Profesorado | Datos familiares                                                                                                    |            |   |         |   |
|                      | Servizos complementari                                                                                                    | os 🚾       |   |         |   |
|                      | Faltas de conduta                                                                                                    | n primaria |   |         |   |
|                      | Centro                                                                                                    |            |   |         |   |
|                      | Calendario académico                                                                                                    | -          |   |         |   |
|                      | 2                                                                                                    |            |   |         |   |
|                      |                                                                                                    |            | _ |         |   |
|                      | and the second second s |            |   |         |   |

• Escollede a opción COMEDOR

| 🍯 espazoAbalar 🗏     | C 0 4                                                                                        |         | C |
|----------------------|----------------------------------------------------------------------------------------------|---------|---|
| 1 Inicio             | Inicio > Servizos complementarios                                                            |         |   |
| 2 espazo Familias    | 5                                                                                            | Accións |   |
| 3 espazo Profesorado | Transpe<br>Nome do <u>alumno</u> /a<br>O alumno non figura como usuario do servizo de transp | porte   |   |
|                      | Comedor 👝                                                                                    |         |   |
|                      | O alumno non figura como usuario do servizo de come                                          | dor.    |   |

• Exemplo da apariencia desglosado por meses no menu comedor. Na parte superior acceso con Chave 365. Na marxe dereita icona de pago telemático.

| Image: State of the state of the state of | lar/VerServizosComplementario     | s.do                                                               | - 🖨 🖒 🛛 Buscar                           |                            |                        | P- {               |
|----------------------------------------------------------------------------------------------------|-----------------------------------|--------------------------------------------------------------------|------------------------------------------|----------------------------|------------------------|--------------------|
| 🧏 Hotmail, Outlook, notic 📴 abalar                                                                                                    | ×                                 |                                                                    | 🔂 abalar                                 |                            | abal                   | ar                 |
|                                                                                                    | - Acceso con c                    | have365 ou sin certificado                                         | soamente vai per                         | mitir o pag                | o con tar              | xeta.              |
|                                                                                                    | Durante o proc<br>que se abriu, a | ANTE:<br>ceso de pago no portal cont<br>aplicación volve automátic | inuar ata o final. L<br>amente a esta pá | Jnha vez se<br>xina e se c | e peche a<br>ompleta d | solapa<br>proceso. |
|                                                                                                    | Ver menú comedor<br>Mes           | Descrición                                                         | Quenda                                   | Días                       | Impreso                | Pago               |
|                                                                                                    | Xuño                              | Abono 4,50 Euros                                                   | Única                                    | 11                         |                        | CIXTEC             |
|                                                                                                    | Maio                              | Abono 4,50 Euros                                                   | Única                                    | 19                         |                        |                    |
|                                                                                                    | Abril                             | Abono 4,50 Euros                                                   | Única                                    | 19                         |                        |                    |
|                                                                                                    | Marzo                             | Abono 4,50 Euros                                                   | Única                                    | 19                         |                        |                    |
|                                                                                                    | Febreiro                          | Abono 4,50 Euros                                                   | Única                                    | 15                         | TOT OF                 | CiXTEC             |
|                                                                                                    | Xaneiro                           | Abono 4,50 Euros                                                   | Única                                    | 14                         |                        | CIXTEC             |
|                                                                                                    | Decembro                          | Abono 4,50 Euros                                                   | Única                                    | 12                         |                        |                    |
|                                                                                                    | Novembro                          | Abono 4,50 Euros                                                   | Única                                    | 19                         |                        |                    |
|                                                                                                    | 1257.11 (g)                       |                                                                    | 1026 0                                   | 14141                      |                        |                    |

• Acceso á pasarela de pago do Servizo de Comedor usando o modo tarxeta de crédito

| tmail, Outlook, 🔁 abalar                                                                          | 📑 🔂 abalar     | abalar                                                            | P Benvido á                               | Plataf    |
|---------------------------------------------------------------------------------------------------|----------------|-------------------------------------------------------------------|-------------------------------------------|-----------|
| PLATAFORMA<br>DE DAGO Axencia Tributaria<br>de Galicia                                            | Servizo        | web de Taxas - Servi                                              | zo web de taxas de                        | JXe       |
| 2 Verificación dos datos do pago                                                                  |                | DETALI                                                            | E DA OPERACIÓN                            |           |
| Vostede ten escollido:                                                                            |                | IMPORTE                                                           |                                           |           |
| Tipo de pago: Telemático Modo: Tarxeta                                                            |                |                                                                   | 49,                                       | 50        |
| Entidade bancaria:                                                                                |                | MODELO DE I                                                       | NGRESO                                    |           |
| 017 - Pago con tarxeta (Taxas) 0000 - TPV                                                         | 0000 - TPV     | 739 - Taxas, Precios, Multas e Sancións<br>Telemáticas ou con NRC |                                           |           |
| Thtular da tarxeta:                                                                               |                | SUXEITO PASI<br>PAGO                                              | VO OU OBRIGADO                            | AO        |
| Anterior                                                                                          | Ingresar       | N° DE OPERAC                                                      | CIÓN                                      |           |
|                                                                                                   |                | N° DE XUSTIFI                                                     | CANTE                                     |           |
| XUNTA     S Información mantida e publicada pola Consellería de Facenda e Administ     DE GALICIA | ración Pública |                                                                   | Fondo Europeo<br>DESENVOLVEME<br>REXIONAL | DE<br>VTO |

• Introducir datos da tarxeta de crédito

|                        | s.redsys.es/sis/realiza    | irrago                               | *         | ceasys Servicios ae | e Procesa O Busca | If                     | - <u> </u>             |
|------------------------|----------------------------|--------------------------------------|-----------|---------------------|-------------------|------------------------|------------------------|
| E                      | abalar                     | P Benvido á Plataf                   |           | abalar 🔁            | abalar            | P Benvido á Plat       | af 🤟 Redsys            |
|                        |                            | 1                                    |           |                     | Se                | eleccione o seu idioma | Galego                 |
| 1 Sele<br>mīžš<br>paga | ccione o<br>átodo de mento | 2 Solicitando<br>datos<br>adicionais | A         | 3 ~                 | utenticando 🖓     | 4 Resul                | Itado da<br>accilizión |
| Datos d                | a compra<br>49.50 €        | Pagar                                | nento con | tarxeta wa          | • 🛃 🥽 🌆           |                        |                        |
| Comercio:              | Xunta de Galic<br>(ESPAÑA) | ia                                   |           | Caducio             | dade:             |                        |                        |
| Terminal:              |                            |                                      |           | Cód. se             | guridade:         |                        |                        |
|                        |                            |                                      |           |                     | U                 |                        |                        |
| Pedido:                |                            |                                      |           | Car                 | ncelar            | ceptar                 |                        |
| Pedido:<br>Data:       |                            |                                      |           |                     |                   |                        |                        |